## Test Manager User Guide

### **Create a Test Plan**

#### 1. Select new test plan from file menu

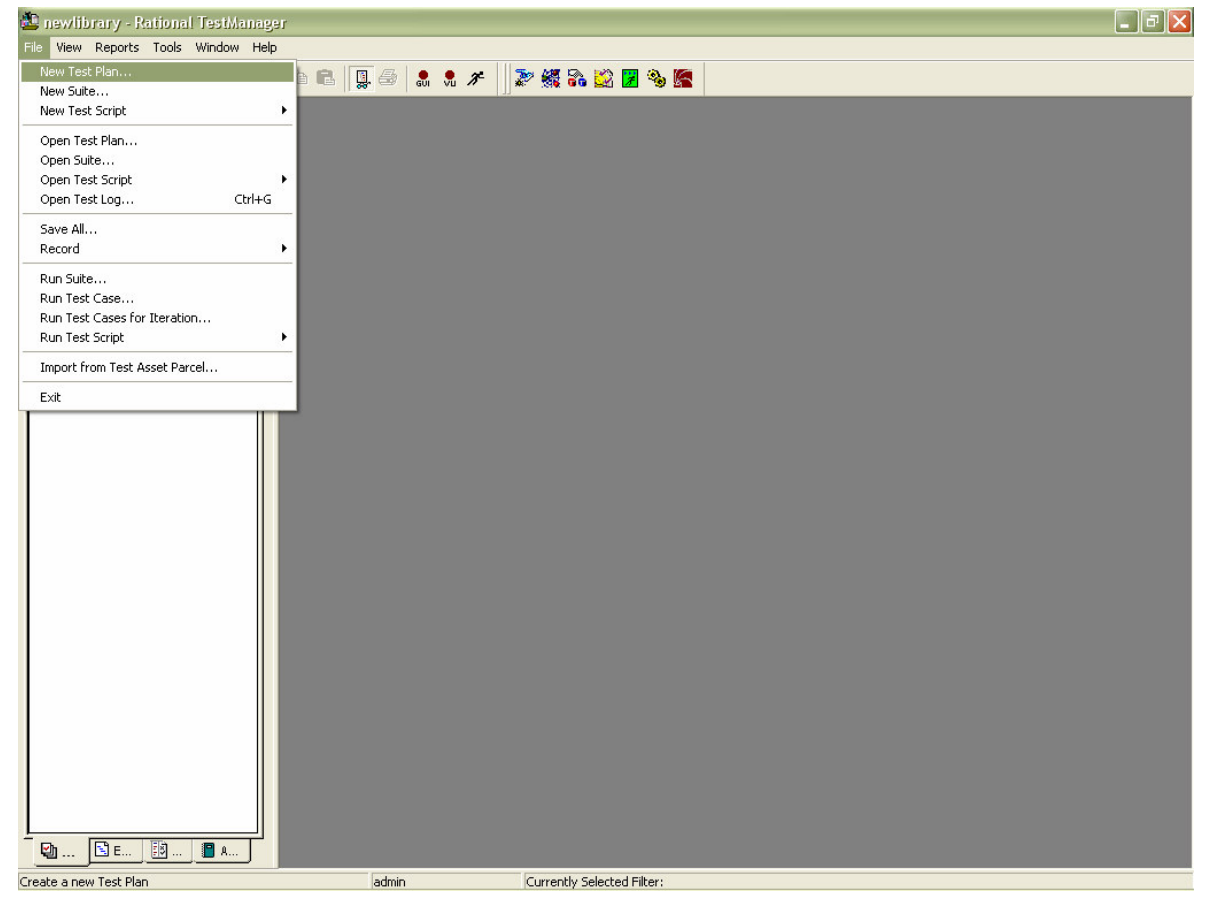

2. Enter a name and owner for the test plan and press ok

| New Test Plan                                                               |
|-----------------------------------------------------------------------------|
| External Documents Custom Statistics<br>General Iterations - Configurations |
| Name:                                                                       |
| Description:                                                                |
|                                                                             |
|                                                                             |
|                                                                             |
| Ourser                                                                      |
| <br>admin                                                                   |
|                                                                             |
| OK Cancel Help                                                              |

#### 3. Open a test plan by double clicking on it

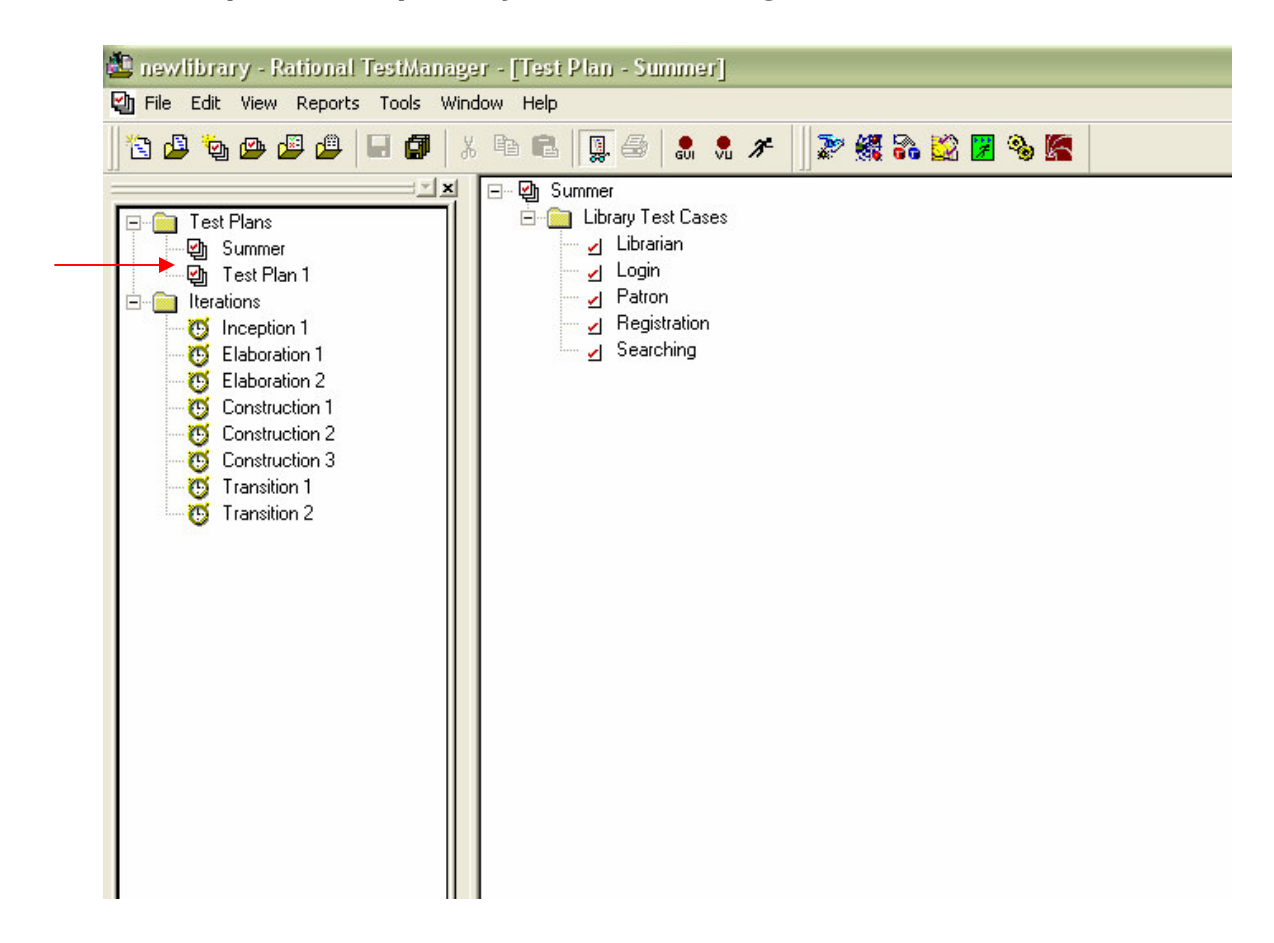

4. Right click on the test plan and select insert test case folder, then type a name for the folder

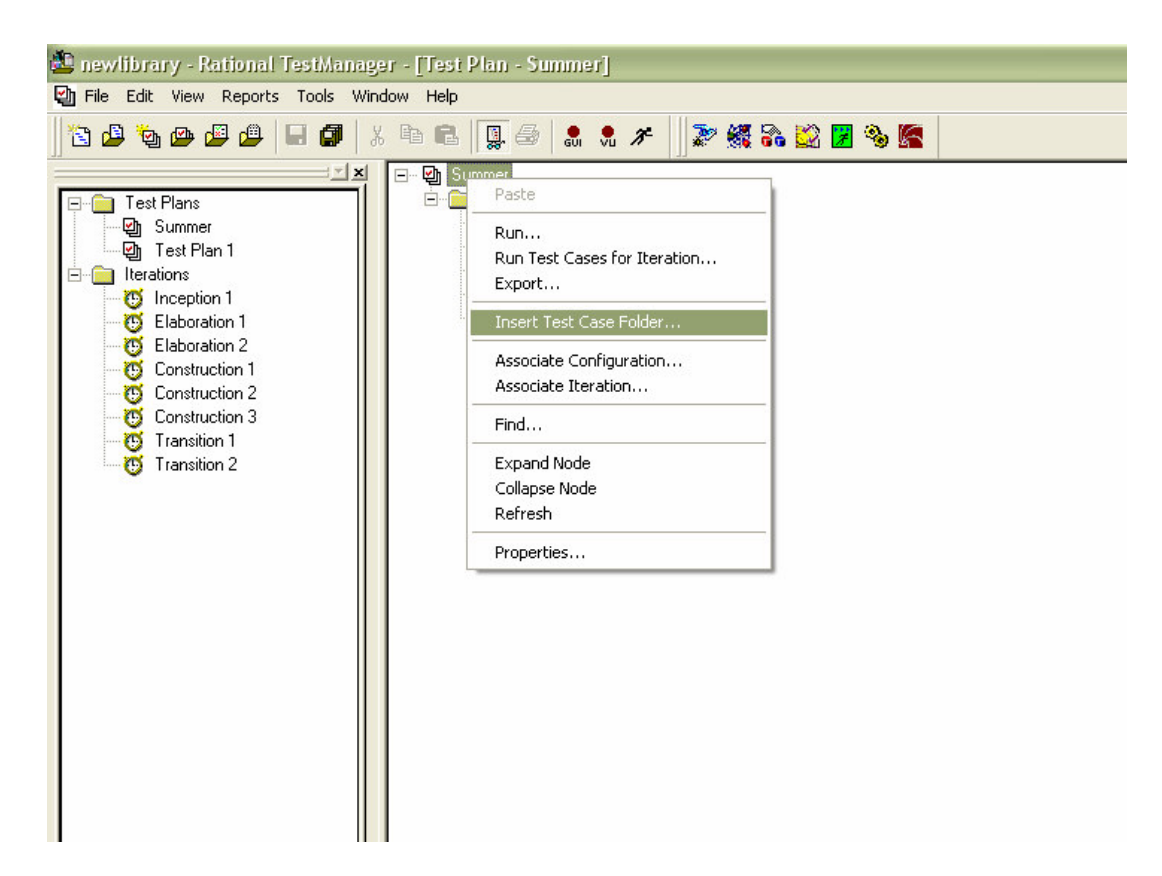

| New Test Case Folder                               |      |
|----------------------------------------------------|------|
| General   Iterations - Configurations   Statistics |      |
| Name:                                              | _    |
|                                                    |      |
| Description:                                       | ~    |
|                                                    |      |
|                                                    |      |
|                                                    |      |
|                                                    |      |
|                                                    | v    |
| <u>O</u> wner:                                     |      |
| admin                                              | •    |
|                                                    |      |
| OK Cancel                                          | Help |

# 5. Add a test case by right clicking on the test case folder and selecting Inset test case

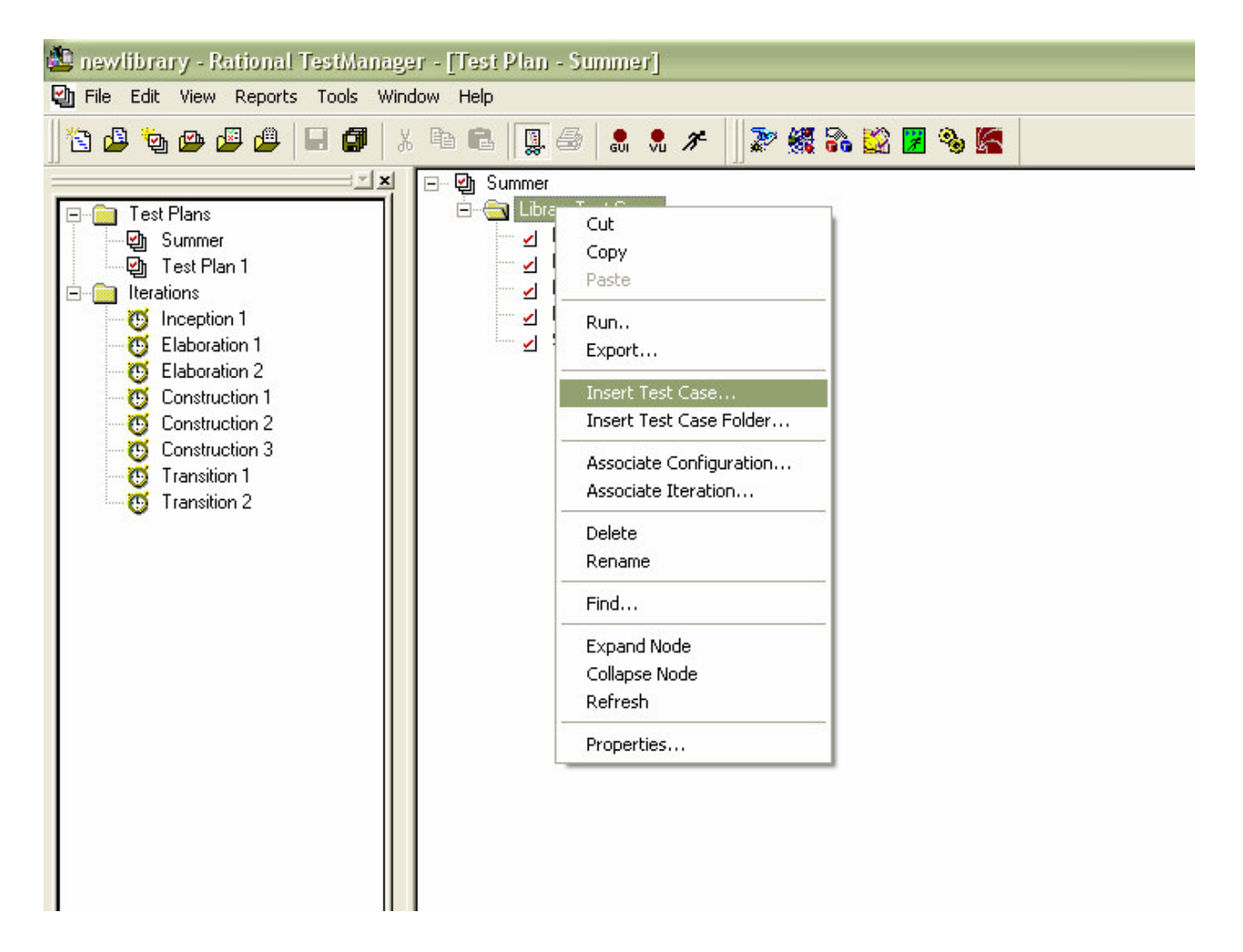

6. Type a name and choose and owner for the new Test Case

| New Test Case                                                                                                    |
|----------------------------------------------------------------------------------------------------|
| External Documents Implementation State Custom Statistics   General Iterations - Configurations Test Inputs   Name: Name: Name: |
| Design                                                                                                    |
| Description:                                                                                                    |
|                                                                                                    |
|                                                                                                    |
| 0wner:                                                                                                    |
| admin                                                                                                    |
|                                                                                                    |
|                                                                                                    |
|                                                                                                    |
|                                                                                                    |
|                                                                                                    |
| OK Cancel Help                                                                                                    |

7. Select the Implementation tab and enter the Preconditions, Post-conditions, and Acceptance criteria, if there are any and select ok

| New Test Case                |                                                     |             |  |  |  |  |  |  |  |
|------------------------------|-----------------------------------------------------|-------------|--|--|--|--|--|--|--|
| General External Documents   | Iterations - Configurations<br>Implementation State | Test Inputs |  |  |  |  |  |  |  |
| Manual implementation:       |                                                     |             |  |  |  |  |  |  |  |
|                              | Open Clear                                          | Properties  |  |  |  |  |  |  |  |
| A <u>u</u> tomated impleme   | ntation:                                            |             |  |  |  |  |  |  |  |
| Seject                       | Op <u>e</u> n Clea <u>r</u>                         | Properties  |  |  |  |  |  |  |  |
| Test Script Optio <u>n</u> s |                                                     |             |  |  |  |  |  |  |  |
| Preconditions:               |                                                     |             |  |  |  |  |  |  |  |
|                              |                                                     | ~           |  |  |  |  |  |  |  |
| Post-con <u>d</u> itions:    |                                                     |             |  |  |  |  |  |  |  |
| 3                            |                                                     | ~ ~         |  |  |  |  |  |  |  |
| Acceptance criteria:         |                                                     |             |  |  |  |  |  |  |  |
|                              |                                                     |             |  |  |  |  |  |  |  |
|                              | OK Ca                                               | ancel Help  |  |  |  |  |  |  |  |

8. To edit the test case once it has been created, right click on it, and select properties

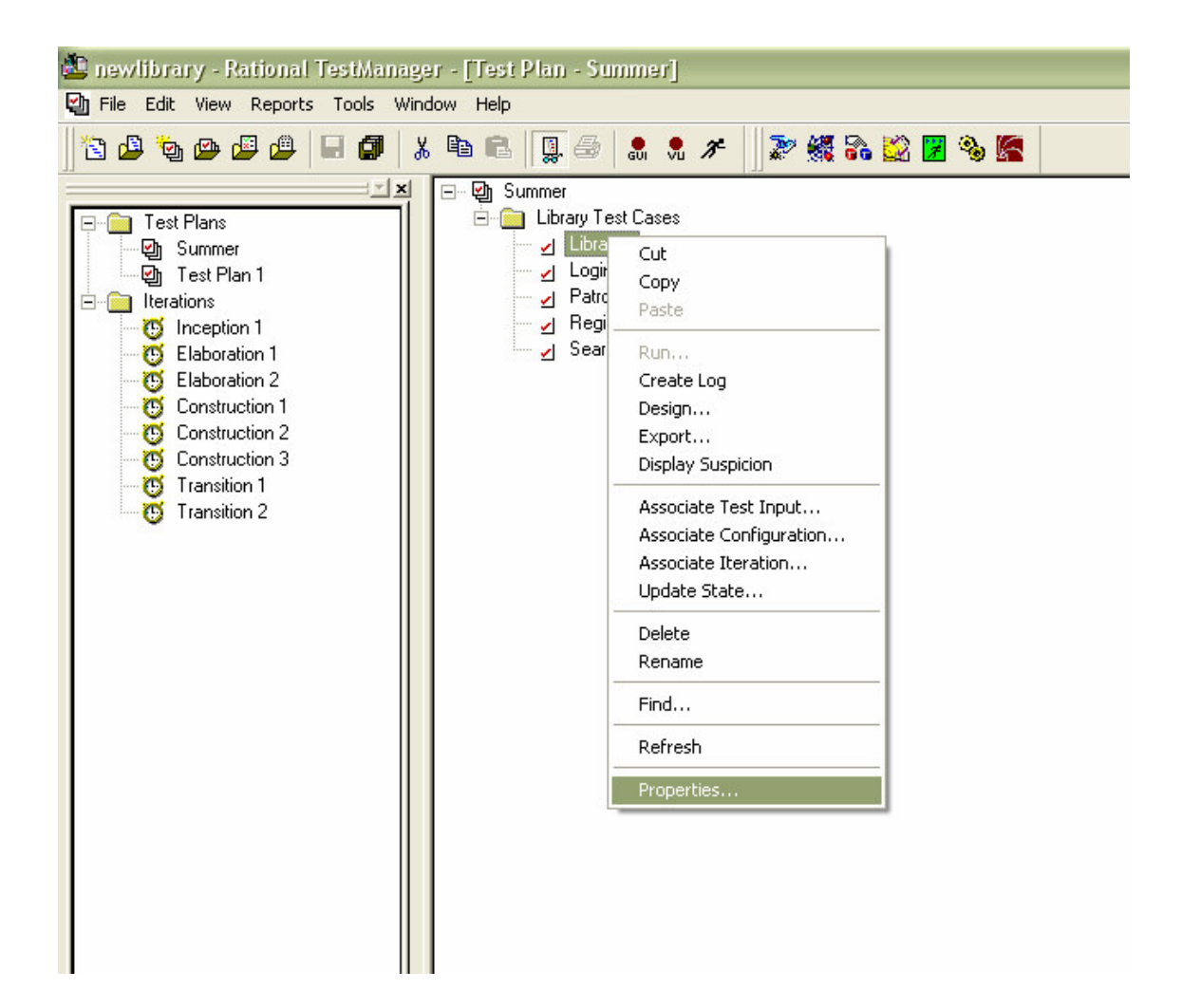

#### 9. Right click on a test case and select design

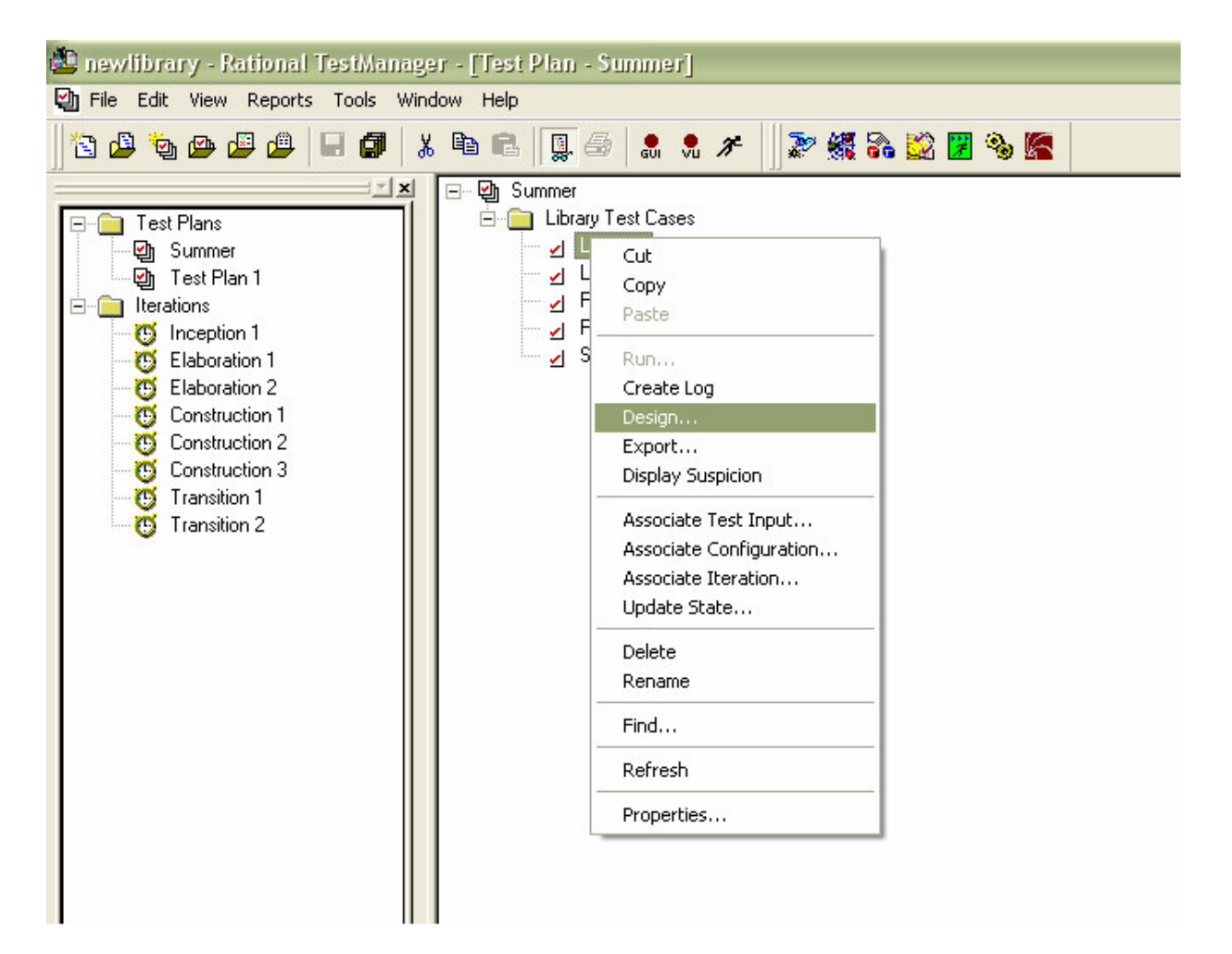

10. Enter the steps and verifications points, click in the type box to select whether it is a step or verification point

| Design                | Editor    |          |                                                   |    |        | D                         |
|-----------------------|-----------|----------|---------------------------------------------------|----|--------|---------------------------|
|                       | Туре      | Note     | Description                                       |    |        | <u>I</u> nsert            |
| 1                     |           |          | Enter the username                                |    |        | Denne                     |
| 2                     |           |          | Enter the password                                |    |        | Hemove                    |
| 3                     |           |          | Make sure that the user is logged in successfully |    |        | Edit Note                 |
|                       |           |          |                                                   |    |        | Import<br>Export<br>Print |
| <b>⊽</b> E <u>n</u> t | er key mo | oves foc | us to the next row                                | OK | Cancel | Help                      |